## RADIAN SETTLEMENT SERVICES INC. APPRAISAL SERVICES VIA MERCURY NETWORK

Radian Settlement Services Inc. is integrated with Mercury Network's appraisal vendor management system to provide fast and easy Appraisal Services

To add Radian Settlement Services Inc. as an available AMC in your Mercury Network portal, please contact 800.434.7260.

Below is a step-by-step guide to creating Appraisal Orders through Radian Settlement Services Inc. via Mercury Network:

1. Placing an Order to Radian Settlement Services Inc. Login to Mercury Network.

In the Order Management view, click New, then use the menu to choose the type of appraisal you intend to order.

| John Dalton Mercui   |               |  |  |
|----------------------|---------------|--|--|
| Order Management     |               |  |  |
| 🖹 New 🔻 👁 Vie        | w 🔄 Message   |  |  |
| Residential ap aisal |               |  |  |
| Commercial appraisal |               |  |  |
| Broker Price Opinion |               |  |  |
| Inspection           | th 🔵 Contains |  |  |
| OptiVal AVM Cascade  | et 🗘 🌣        |  |  |
| Placed Last 90 day   | /s 🗘          |  |  |
| Orders All orders    | \$            |  |  |

| 2. | New Appraisal Order                               |  |  |
|----|---------------------------------------------------|--|--|
|    | Under the <b>New appraisal order</b> view, select |  |  |

Radian Settlement Services Inc. from the AMC list. Enter in any additional information, then click Next at the bottom of the page.

3. The Assign Button Click Assign to send the order to Radian Settlement Services Inc.

| AMC *           | Radian Settlement Services Inc. |            | V |
|-----------------|---------------------------------|------------|---|
|                 | R                               |            |   |
|                 |                                 |            |   |
| Prop Type       | (None Selected)                 |            |   |
| Prop Rights     | (None Selected)                 |            | ~ |
| Legal Desc      |                                 |            |   |
| Directions      |                                 |            | ^ |
|                 |                                 |            | ~ |
| Characteristics | 1-5 Acres                       | 6+ Acres   |   |
|                 | Complex                         | Waterfront |   |
|                 | None                            |            |   |
|                 | 0                               |            |   |

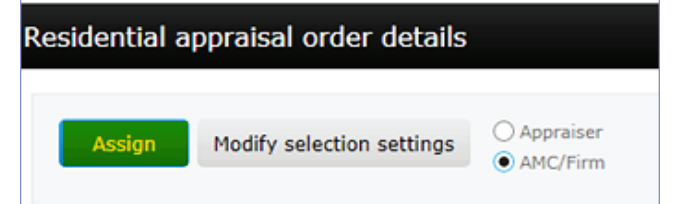

## For more information, contact Client Relations: ClientRelationsRSS@radian.com

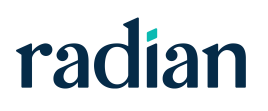

1000 GSK Drive, Suite 210 | Coraopolis, PA 15108 | Radian Settlement Services Inc. is a wholly owned subsidiary of Radian. 800.646.8258 |

Fax: 412.494.9121

© 2018 Radian Settlement Services Inc. All information contained herein is subject to change without notice. 11/18d